# Die TCAM-Werte für den Nexus 9000 werden auf 0 gesetzt, wodurch Arp-, UDLD-, LACP-Pakete verworfen werden.

### Inhalt

Einführung Voraussetzung Topologie Fehlerbehebung Analyse Lösung Nützliche Befehle Nützliche Links

### Einführung

In diesem Dokument wird erläutert, wie Sie eine Fehlerbehebung durchführen können, wenn der Nexus 9000 TCAM ausfällt, wenn die Ports aufgrund eines UDLD-Fehlers ausfallen.

Es beschreibt aktuelle und gängige Konzepte, Methoden zur Fehlerbehebung und Fehlermeldungen.

Dieses Dokument soll Benutzer dabei unterstützen, zu verstehen, wie TCAM bei einem Port-Ausfall aufgrund eines UDLD-Fehlers behoben wird.

### Voraussetzung

Verständnis der Cisco NXOS-Befehle

NXOS TCAM-Konfiguration

## Topologie

Das Problem lässt sich in einer einfachen Topologie erkennen

(N9k-1)Eth2/1-2--- (N9k-2) Eth2/1-2

1.1.1.1 /24 1.1.1.2/24

## Fehlerbehebung

Die folgenden Protokolle funktionieren auf Kontrollebene nicht:

ARP-Auflösung fehlgeschlagen

Die Ports auf dem Nexus 9000 wurden aufgrund des UDLD-Fehlers für die Module 1 und 2 als ausgefallen gemeldet.

N9K-1(config-if)# 2018 Oct 20 07:23:23 N9K-1 %ETHPORT-5-IF\_ADMIN\_UP: Interface port-channel100 is admin up . 2018 Oct 20 07:23:23 N9K-1 %ETHPORT-5-IF\_DOWN\_PORT\_CHANNEL\_MEMBERS\_DOWN: Interface portchannel100 is down (No operational members) 2018 Oct 20 07:23:23 N9K-1 last message repeated 1 time 2018 Oct 20 07:23:23 N9K-1 %ETHPORT-5-IF\_DOWN\_ERROR\_DISABLED: Interface Ethernet2/2 is down (Error disabled. Reason:UDLD empty echo) 2018 Oct 20 07:23:23 N9K-1 last message repeated 1 time 2018 Oct 20 07:23:23 N9K-1 %ETHPORT-5-IF\_DOWN\_ERROR\_DISABLED: Interface Ethernet2/1 is down (Error disabled. Reason:UDLD empty echo) sh 2018 Oct 20 07:23:25 N9K-1 last message repeated 1 time

Line Cards schlagen aufgrund des **L2ACLRedirect-**Diagnosetests auf Chassis für Module 1 und 2 fehl.

Ein weiterer möglicher Weg, diesen Zustand zu erreichen, ist SUP/LC von einem T2 ASICbasierten Chassis, das in ein Tahoe-basiertes Chassis verschoben wird.

Hinweis: Wenn Sie weitere Informationen zur ASIC-Fehlerbehebung benötigen, wenden Sie sich an das Cisco TAC.

<u>CSCvc36411</u> Ein Upgrade von T2 auf Tahoe-basierte Line Cards/FM kann zu Diagnosefehlern und TCAM-Problemen führen.

#### Analyse

Dieses Problem tritt auf, wenn die TCAM-Werte für N9K-2 auf 0 festgelegt sind

```
N9K-2# sh hardware access-list tcam region

NAT ACL[nat] size = 0

Ingress PACL [ing-ifacl] size = 0

VACL [vacl] size = 0

Ingress RACL [ing-racl] size = 0

Ingress RBACL [ing-rbacl] size = 0
```

Ingress L2 QOS [ing-l2-gos] size = 0 Ingress L3/VLAN QOS [ing-l3-vlan-qos] size = 0 Ingress SUP [ing-sup] size = 0 Ingress L2 SPAN filter [ing-l2-span-filter] size = Ingress L3 SPAN filter [ing-l3-span-filter] size = 0 Ingress FSTAT [ing-fstat] size = 0 span [span] size = 0 Egress RACL [egr-racl] size = 0 Egress SUP [egr-sup] size = Ο Ingress Redirect [ing-redirect] size = Ο

Um UDLD weiter zu isolieren, aber Ping funktioniert nicht

ARP-Anfrage wird von N9K-2 abgebrochen

N9K-2# ethanalyzer local interface inband

In-Band der lokalen N9K-1# Ethanalyzer-Schnittstelle

Capturing on inband 2018-10-23 04:02:40.568119 b0:aa:77:30:75:bf -> ff:ff:ff:ff:ff:ff ARP Who has 1.1.1.1? Tell 1.1.1.2 2018-10-23 04:02:40.568558 cc:46:d6:af:ff:bf -> b0:aa:77:30:75:bf ARP 1.1.1.1 is at cc:46:d6:af:ff:bf 2018-10-23 04:02:48.574800 b0:aa:77:30:75:bf -> ff:ff:ff:ff:ff ARP Who has 1.1.1.1? Tell 1.1.1.2 2018-10-23 04:02:48.575230 cc:46:d6:af:ff:bf -> b0:aa:77:30:75:bf ARP 1.1.1.1 is at cc:46:d6:af:ff:bf arp reply packet sent by agg1. ELAM auf N9K-2 hat ARP-Antwort von N9K-1

Hinweis: Wenden Sie sich an das Cisco TAC, um die ELAM-Erfassung zu überprüfen.

```
Packet Type: ARP
Dst MAC address: B0:AA:77:30:75:BF
Src MAC address: CC:46:D6:AF:FF:BF
Target Hardware address: B0:AA:77:30:75:BF -----
captured on Linecard
Sender Hardware address: CC:46:D6:AF:FF:BF
Target Protocol address: 1.1.1.2
Sender Protocol address: 1.1.1.1
ARP opcode: 2
Drop Info:
module-2(TAH-elam-insel6)#
Fehler beim Ping
N9K-2# ping 1.1.1.1
PING 1.1.1.1 (1.1.1.1): 56 data bytes
36 bytes from 1.1.1.2: Destination Host Unreachable
Request 0 timed out
36 bytes from 1.1.1.2: Destination Host Unreachable
Request 1 timed out
36 bytes from 1.1.1.2: Destination Host Unreachable
Request 2 timed out
36 bytes from 1.1.1.2: Destination Host Unreachable
Request 3 timed out
```

N9K-2# show ip arp | inc 1.1.1.1—arp not getting populated Um ein ARP-Problem zu isolieren, fügen Sie einen statischen ARP-Eintrag hinzu und deaktivieren UDLD.

Nachdem der statische Ping-Vorgang von 1.1.1.2 bis 1.1.1.1 gestartet wurde, funktioniert er jedoch wieder nicht, wenn UDLD aktiviert ist.

PING 1.1.1.2 (1.1.1.2): 56 data bytes 64 bytes from 1.1.1.2: icmp\_seq=0 ttl=255 time=0.32 ms

N9K-2(config) # ping 1.1.1.2

36 bytes from 1.1.1.2: Destination Host Unreachable

Dst Idx : 0x0, Dst BD : 4489

64 bytes from 1.1.1.2: icmp\_seq=1 ttl=255 time=0.285 ms 64 bytes from 1.1.1.2: icmp\_seq=2 ttl=255 time=0.282 ms 64 bytes from 1.1.1.2: icmp\_seq=3 ttl=255 time=0.284 ms 64 bytes from 1.1.1.2: icmp\_seq=4 ttl=255 time=0.291 ms

Obwohl Ping funktioniert, werden die UDLD-Fehler weiterhin auf der Schnittstelle angezeigt, wenn sie aktiviert sind.

Keine CoPP-Drops wie unten dargestellt

N9K-2# show hardware internal cpu-mac inband active-fm traffic-to-sup

| dropped | 0 | bytes; |
|---------|---|--------|
| dropped | 0 | bytes; |
| dropped | 0 | bytes; |
| dropped | 0 | bytes; |
| dropped | 0 | bytes; |
| dropped | 0 | bytes; |
| dropped | 0 | bytes; |
| dropped | 0 | bytes; |
| dropped | 0 | bytes; |
| dropped | 0 | bytes; |
| dropped | 0 | bytes; |
| dropped | 0 | bytes; |
| dropped | 0 | bytes; |
| dropped | 0 | bytes; |
| dropped | 0 | bytes; |
| dropped | 0 | bytes; |
| dropped | 0 | bytes; |
| dropped | 0 | bytes; |
| dropped | 0 | bytes; |
| dropped | 0 | bytes; |
| dropped | 0 | bytes; |
| dropped | 0 | bytes; |
| dropped | 0 | bytes; |
| dropped | 0 | bytes; |
| dropped | 0 | bytes; |
|         |   |        |

#### <u>Spoiler</u>

#### Aktives FM zu Sup ist Modul 22. So führen Sie die Ausführung unter Befehlen aus

#### module-30# show mvdxn internal port-status

| Switch type: Marvell 98D                          | XN41 - 4 po             | ort sw:           | itch          | -     | -    |           |             |           |
|---------------------------------------------------|-------------------------|-------------------|---------------|-------|------|-----------|-------------|-----------|
| Port Descr<br>OutPkts                             | Enable S                | Status            | ANeg          | Speed | Mode | InByte    | OutByte     | InPkts    |
|                                                   |                         |                   |               |       |      |           |             |           |
| 6 Local AXP CPU                                   | Yes                     | UP                | No            | 2     | 6    | 781502852 | 1006219901  | 6868852   |
| 7 This SC BCM EOBC swite<br>3523170               | ch Yes                  | τ                 | JP No         | 2     | : 6  | 6 6547919 | 60 43020627 | 6 1833465 |
| 8 Other SC BCM EOBC swi<br>2                      | tch Yes                 | s DO              | OWN N         | 0     | 2    | 6 72      | 282 1       | 76 3      |
| 9 This SC EPC switch 3345683                      | Yes                     | UP                | No            | 2     | 6    | 351355874 | 351309506   | 1672662   |
| Switch type: Marvell 98D<br>Port Descr<br>OutPkts | XN11 - 10 g<br>Enable S | port su<br>Status | witch<br>ANeg | Speed | Mode | InByte    | OutByte     | InPkts    |
| 0 FM6 EPC switch                                  | Yes                     | DOWN              | No            | 2     | 6    | 0         | 0           | 0         |
| 0<br>1 FM5 EPC switch                             | Yes                     | DOWN              | No            | 2     | 6    | 0         | 0           | 0         |
| 2 SUP ALT EPC<br>0                                | Yes                     | DOWN              | No            | 2     | 6    | 0         | 0           | 0         |
| 3 SUP PRI EPC<br>0                                | Yes                     | DOWN              | No            | 2     | 6    | 0         | 0           | 0         |
| 4 FM4 EPC switch<br>0                             | Yes                     | DOWN              | No            | 2     | 6    | 0         | 0           | 0         |
| 5 FM3 EPC switch                                  | Yes                     | DOWN              | No            | 2     | 6    | 0         | 0           | 0         |

| 0                 |                   |              |           |        |      |    |        |     |             |            |         |
|-------------------|-------------------|--------------|-----------|--------|------|----|--------|-----|-------------|------------|---------|
| 6                 | FM2               | EPC          | switch    | Yes    | DOWN | No | 2      | 6   | 0           | 0          | 0       |
| 0                 |                   |              |           |        |      |    |        |     |             |            |         |
| 7                 | FM1               | EPC          | switch    | Yes    | DOWN | No | 2      | 6   | 0           | 0          | 0       |
| 0                 |                   |              |           |        |      |    |        |     |             |            |         |
| 8 Oth             | her SC            | EPC          | switch    | Yes    | UP   | No | 2      | 6   | 351356399   | 351310095  | 1672664 |
| 3345687           | 7                 |              |           |        |      |    |        |     |             |            |         |
| 9 Loca            | al SC 4           | 1-poi        | rt switch | Yes    | UP   | No | 2      | 6   | 351310031   | 351356399  | 3345688 |
| 1672664           | 4                 |              |           |        |      |    |        |     |             |            |         |
| Rule F<br>outOfPi | Rule_na<br>rofile | ame<br>Bytes | 5         | Match_ | ctr  |    | Pol_er | n P | ol_idx inPr | ofileBytes |         |
|                   |                   |              |           |        |      |    |        |     |             |            |         |

Aktives FM zu Sup ist Modul 22. So überprüfen Sie die Ausführung unter den Befehlen module-30# show mvdxn internal port-statusSwitch type: Marvell 98DXN41 - 4-Port-SwitchPort-Descr-Aktivierung des Status ANeg-Geschwindigkeitsmodus InByte-OutByte InPkts OutPkts - - - - - - 6 Lokale AXP-CPU Ja 2 6 781502852 100619 01 6868852 3506128 7 Dieser SC BCM EOBC-Switch Ja UP Nr. 2 6 654791960 430206276 1833465 3523131 770 8 Anderer SC BCM EOBC-Switch Ja DOWN No 2 6 7282 176 3 2 9 Dieser SC EPC-Switch Ja UP Nr. 2 6 35135874 351309506 167262 334 Switch-Typ 5683: Marvell 98DXN11 - Switch mit 10 PortsPort-Descr aktivieren Status ANeg Speed Mode InByte OutByte InPkts OutPkts - - - - - 0 FM6 EPC-Switch Ja DOWN 2 6 0 0 0 1 FM5 EPC-Switch Ja DOWN 2 6 0 0 2 SUP T EPC Ja DOWN No 2 6 0 0 0 3 SUP PRI EPC Ja DOWN No 2 6 0 0 0 4 FM4 EPC Switch Ja DOWN No 2 6 0 0 0 5 FM3 EPC-Switch Ja DOWN No 2 6 0 0 0 6 FM2 EPC-Switch Ja DOWN No 2 6 0 0 0 7 FM1 EPC-Switch Ja DOWN No 2 0 0 0 8 Anderer SC EPC-Switch Ja UP Nr. 2 6 351356399 351310095 1672664 3345687 9 Lokaler SC-Switch mit 4 Ports Ja Nr. 2 6 351310000 31 351356399 3345688 1672664Rule\_Rule\_name Match\_ctr Pol\_en Pol\_idx inProfileBytes OutOfProfileBytes—

#### Lösung

Die TCAM-Werte sind auf 0 gesetzt, sodass der gesamte Kontrolldatenverkehr auf der Linecard verworfen wird.

Nachdem die TCAM-Werte in das Standard-udld geändert wurden, wird ARP aufgelöst.

Konfiguration zu N9K-2 hinzugefügt, um das Problem zu beheben

Nach der Konfigurationsänderung muss erneut geladen werden.

N9K-2(config)# hardware access-list tcam region ing-sup 512 Warning: Please reload all linecards for the configuration to take effect N9K-2(config)# hardware access-list tcam region ing-racl 1536 Warning: Please reload all linecards for the configuration to take effect N9K-2(config)# hardware access-list tcam region ing-l2 ing-l2-qos ing-l2-span-filter N9K-2(config)# hardware access-list tcam region ing-l2-qos 256 Warning: Please reload all linecards for the configuration to take effect N9K-2(config)# hardware access-list tcam region ing-l2-qos 256 Warning: Please reload all linecards for the configuration to take effect Warning: Please reload all linecards for the configuration to take effect N9K-2(config)# hardware access-list tcam region ing-l2 ing-l2-qos ing-l2-span-filter N9K-2(config)# hardware access-list tcam region ing-l3-span-filter 256 N9K-2(config)# hardware access-list tcam region span 512 Warning: Please reload all linecards for the configuration to take effect N9K-2(config)# hardware access-list tcam region egr-racl 1792 Warning: Please reload all linecards for the configuration to take effect N9K-2(config)# show run | grep tcam hardware access-list tcam region ing-redirect 0 N9K-2(config)# hardware access-list tcam region ing-redirect 256 Warning: Please reload all linecards for the configuration to take effect

### Nützliche Befehle

Tcam-Region der Hardware-Zugriffsliste anzeigen

Ausführen anzeigen | inc TCAM" - Keine Ausgabe bedeutet, dass TCAM auf die Standardeinstellungen eingestellt ist.

### Nützliche Links

Nexus 9000 TCAM-Carving